# Desoneração da folha de pagamento no sistema LOGIX

Estes procedimentos só devem ser parametrizados pelos clientes que se enquadram nas atividades econômicas ou que fabricam produtos industriais listados na Medida Provisória 563, além daquelas já beneficiadas pela Lei 12.546/2011, que inaugurou a desoneração da folha.

A substituição da <u>base folha</u> pela <u>base faturamento</u> se aplica apenas à contribuição patronal paga pelas empresas, equivalente a 20% de suas folhas salariais. Todas as demais contribuições incidentes sobre a folha de pagamento permanecerão inalteradas, inclusive o FGTS e a contribuição dos próprios empregados para o Regime Geral da Previdência Social. A alíquota utilizada pelas empresas vai depender única e exclusivamente do setor onde atua:

- 1% para as empresas que produzem determinados produtos industriais (identificados pelo código da Tabela de Incidência do Imposto sobre Produtos Industrializados – TIPI); e
- 2,0% para as empresas do setor de serviços, como aquelas do ramo hoteleiro, de call center e design houses, e que prestam os serviços de tecnologia de informação e tecnologia de informação e comunicação.

A partir dessas necessidades, liberamos o chamado **TEJR83** com as alterações no sistema LOGIX.

## Atenção:

**FOLHA:** O recálculo da contribuição patronal ocorrerá apenas no momento do processamento da GPS (RHU7032). O cálculo da folha de pagamento (RHU1330), férias (RHU2670), rescisões (RHU3050) não teve alterações, desta forma continuará calculando primeiramente os 20% da contribuição patronal e após geração do RHU7032 irá alterar estes valores conforme exemplos deste manual.

**SEFIP:** Para aplicar a Lei 12.546 no SEFIP, consultar o Ato Declaratório 93 GFIP Lei 2.546/2011:

http://www.receita.fazenda.gov.br/legislacao/AtosExecutivos/2011/CODAC/ADCodac093.htm

# 1) Parâmetros

## 1.1) Criar novos parâmetros

Executar os conversores de tabela e parâmetro, no total são 4 conversores:

- RHU00860 irá criar a tabela RHU\_INSS\_FATURAMENTO, gerar este conversor pelo LOG6000.
- RHU00862, RHU00863 e RHU00864 para criação dos 3 parâmetros abaixo, executar este conversor pelo LOG8000.

Atenção: Caso não visualize os novos parâmetros, atualizar a autorização por usuário pelo LOG2210

| Automatizar controle de permissões unidade funcional no CAP,CDV e SUP? |   |
|------------------------------------------------------------------------|---|
| Calcula Férias Proporcional Carga Horária Escala?                      |   |
| CNAE - Código de Atividade Econômica.                                  |   |
| Considera SAT Adicional na folha de pagamento?                         |   |
| Evento para geração do arquivo de informações da Seguradora Icatu      |   |
| Evento para mostrar o valor do PIS no rhu7032                          | _ |
| Indica qual o evento negativo sera integrado com o CAP                 |   |
| Lista informações direitos trabalhistas na transferência funcionários? |   |
| Mostrar informações do andamento de processamento das rotinas?         | _ |
| Permite informar o % de contrib INSS sob receita com atividade TI/TIC  |   |
| Permite informar período final de vigência da MP563-Desoner Folha pgto |   |
| Permite informar período inicial de vigência da MP563-Desoner Fol pgto |   |
| Preenchimento obrigatório do número do registro na inclusão do func.?  |   |
| SEGURANÇA DA INTEGRAÇÃO DA FOLHA COM O CAP PELA CATEGORIA              |   |
| Setor de aplicação do RH a ser gravado no CAPOO2O-Digitação AD Mestre. |   |

1.2) Parametrizar o LOG2240 (LOGIX RH / Folha de Pagamento / Parâmetros Gerais):

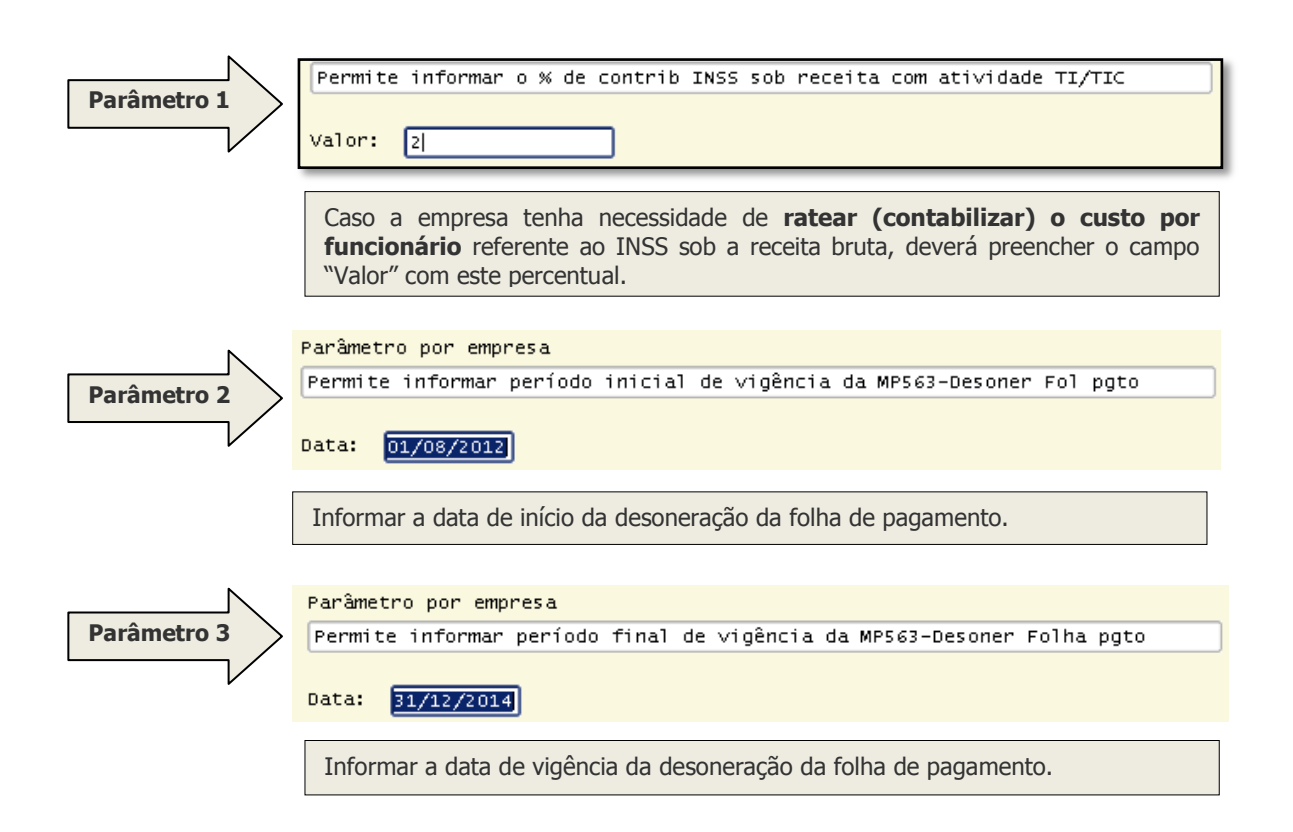

# 2) Criar novos eventos para calcular os valores da desoneração:

Criar os novos eventos fixos através do RHU4740. Selecionar apenas a opção "**Eventos Fixos**". Os seguintes eventos serão criados automaticamente no RHU0050.

- 1432 Indice desoner folha
- 1433 Qtd avos 13 sal deso
- 1434 Val Deson sobre sal
- 1435 Val deson sobr 13 sal
- 1436 Val RT FT Deson Func

## 3) Informar os valores das receitas para cálculo:

Informar mensalmente no RHU4811 o valor do faturamento que será enquadrado no novo cálculo e o valor de outras receitas. Caso a empresa se enquadre 100% nesta regra, deverá informar zero no campo "Receita bruta outras atividades". O campo "% Desoneração da folha" será calculado a partir dos valores informados nos campos anteriores.

| Inclusão de cálculo de desoneração  |                  |
|-------------------------------------|------------------|
| 48<br>DESONERAÇÃO DA FOLH           | HA - FATURAMENTO |
| Data de referência:                 | 2012-08          |
| Receita bruta serviços enquadrados: | 45000.00         |
| Receita bruta outras atividades:    | 15000.00         |
| % Desoneração da folha:             | 25.00            |
| Inclusão efetuada com sucesso.      |                  |

Forma de obter o valor do campo "% Desoneração da folha":

Receita bruta de outras atividades / (receita bruta de outras atividades + receita bruta de serviços enquadrados) X 100.

Onde: Receita bruta de outras atividades = R\$ 15.000,00

Receita bruta de serviços desonerados = R\$ 45.000,00

Percentual de desoneração = (15000 / (15000 + 45000)) X 100 => 25%.

# Como buscar estes valores no Logix?

Os clientes que possuem o módulo Fiscal deverão apurar estes valores no **OBF1700** conforme abaixo:

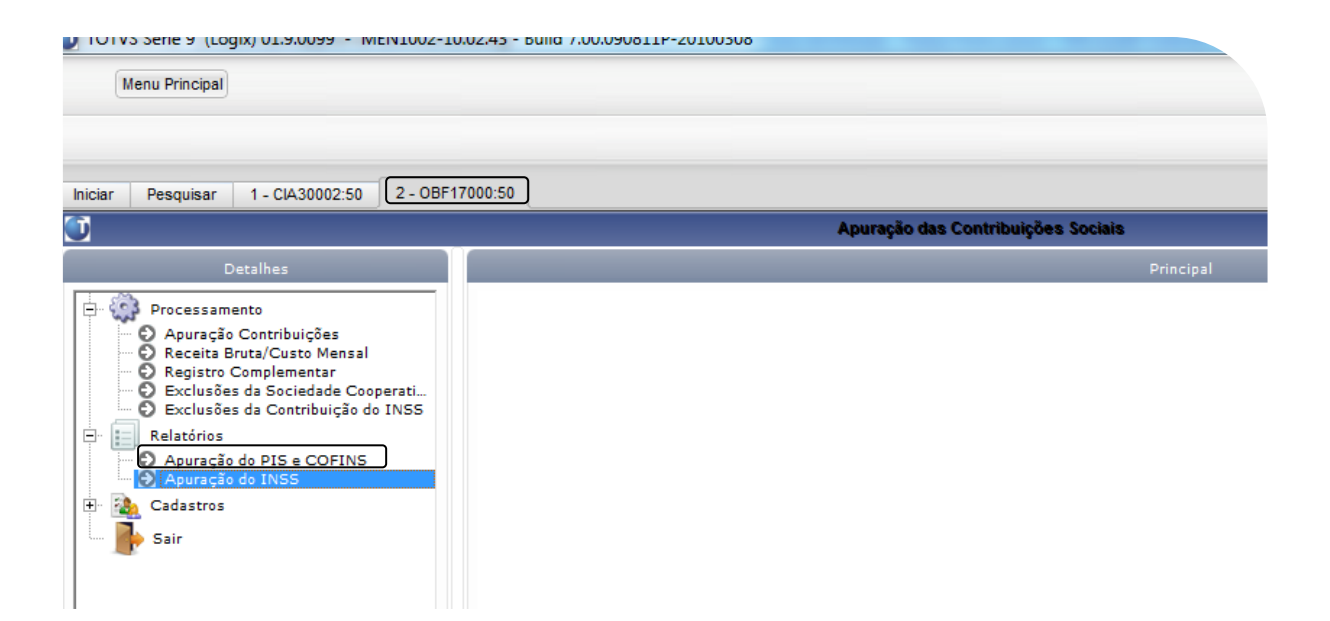

Atenção: Quem utiliza o módulo Fiscal tem como pré-requisito a atualização do chamado TEHLA2 referente ao Bloco P do SPED, para que os valores das receitas sejam calculados e possam ser informados no módulo da Folha de Pagamento. A atualização deste chamado deve seguir o cronograma dos chamados do SPED, conforme as orientações: <u>http://tdn.totvs.com.br/display/lg/Cronograma+Sped</u>.

# 4) Processar a GPS no RU7032, pela nova opção "recalcular\_gps\_Mp563".

Atenção: A partir deste momento, a base da folha/rescisão será toda recalculada para atender à nova legislação da desoneração da folha de pagamento.

|                              |             | <u> </u>      | OPÇÃO                |
|------------------------------|-------------|---------------|----------------------|
|                              |             | _             | emPresas             |
| Lista GPS por funcionário    |             |               | Dados_tela           |
|                              |             |               | Lista_guia           |
| GUIA RECOLHIMENTO I          | NSS (GPS)   |               | lista_Gps            |
|                              |             |               | lista_gps_form       |
|                              |             |               | gps_Eletrônica       |
| Data competencia:            |             |               | lista_Sat            |
| Data recoinimento:           |             |               | lista_gps_fUncio     |
| lipo de processamento:       | <del></del> | $\rightarrow$ | recalcular_gps       |
| Functionarios:               |             |               | recalcular gps_Mp563 |
| % luros mora:                |             |               |                      |
| % Multa mora:                |             |               |                      |
|                              |             |               |                      |
| Imprimir retenção INSS(CAP)? |             |               |                      |
| Consolidar guia RHU + CAP?   |             |               |                      |
| Consolidar GPS empresa?      |             |               |                      |
| -24                          | -           |               |                      |
|                              |             |               |                      |
|                              |             |               |                      |

**Atenção:** O recálculo da Guia de INSS deverá ser feito antes da integração dos eventos de GPS com o CAP e da integração com a Contabilidade. A nova opção "recalcular\_gps\_Mp563" será bloqueada após estas integrações.

# 5) Entendendo o recálculo da GPS:

- 1) O sistema buscará os eventos de contribuição ver GPS-12 e GPS-13 patronal (1300 e 1310) gravados nos processos de cálculo.
- 2) Multiplicará pelo percentual da desoneração da folha do RHU4811.
- 3) Após o calculo da contribuição patronal, o liquido da GPS também é recalculado.

R\$2,402,75 é o valor da contribuição patronal da empresa (20%) e sobre este valor calculamos os 25% = R\$600,00.

| 1031 - | SEGURADOS          |                        |                               | 1,321.51 |
|--------|--------------------|------------------------|-------------------------------|----------|
| -      | EMPREGADOS (SAL    | RIO) 20.0              | (2,402.75 * 25.0%)            | 600.72   |
|        | (13.9              | SAL) 20.0              | (0.00)                        | 0.00     |
| 020    | EMPREGADORES/AUTO  | NOMOS 20.0             | (0.00 * 25.0%)                | 0.00     |
| 200    | RETENCAO INSS (VDF | P)                     |                               | 0.00     |
| 12     | COMPENSACAO INSS   |                        |                               | 0.00     |
| 1040 - | EMPRESA            |                        |                               | 600.72   |
| 1040 - | SAT NORMAL         | 2.0                    | (SAT * FAP = 2.000000)        | 279.84   |
|        | SAT ADICIONAL      |                        |                               | 0.00     |
| 1 -    | S.EDUCACAO         | 2.5                    |                               | 294.85   |
| 2 -    | INCRA              | 0.2                    |                               | 23.60    |
| 4 -    | SENAI              | 1.0                    |                               | 117.94   |
| 8 -    | SESI               | 1.5                    |                               | 176.90   |
| 64 -   | SEBRAE             | 0.6                    |                               | 70.69    |
| 79 -   | TERCEIROS          | 5.8                    |                               | 683.98   |
| 1066 - | TOTAL LIQUIDO A H  | PAGAR                  |                               | 2,886.05 |
|        |                    | CONVEN                 | IOS / OUTROS                  |          |
|        | CONTRI             | BUICOES                | DEDUCOES                      |          |
| PIS    |                    | Cata wala              |                               | 139.95   |
| ADICIO | NAL SENAI          | Este Valor             | que devera informar na SEFIP: | 0.00     |
| RETENC | OES LEI 9711/1998  | 2,402,75 (<br>CONTRIB. | (25%) - 600,75 (25%  SOBRE A) | 0.00     |
| VALOR  | DESONERADO         |                        |                               |          |
| FOLHA  | DE PAGAMENTO       |                        |                               | 1,802.03 |

# 6) Entendendo como ficará a folha de pagamento e rescisão, após o recálculo da GPS:

## 6.1) Exemplo do RHU2360:

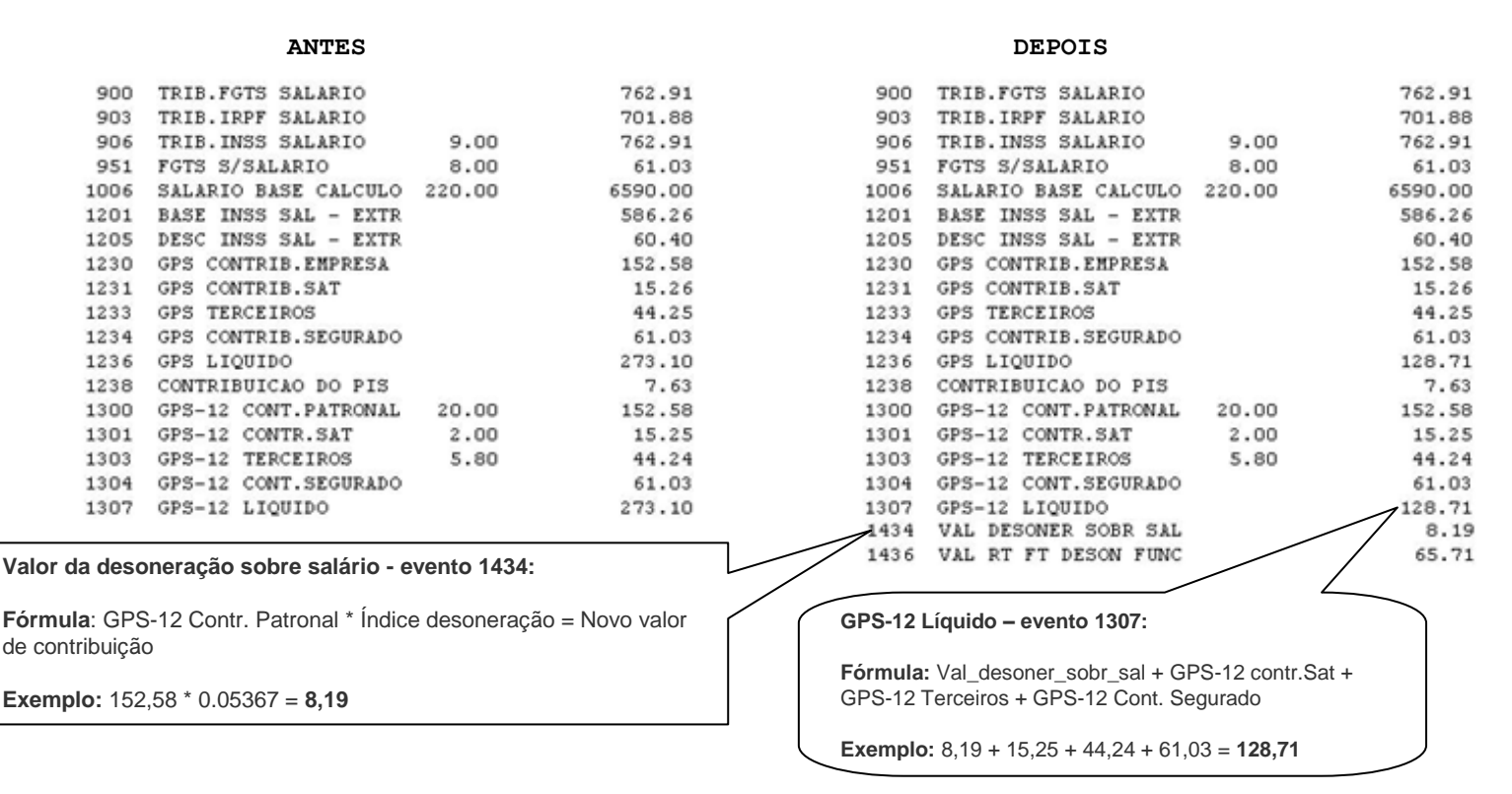

## **Obs.:** O índice desoneração de 0,05367 vem da parametrização do RHU4811 conforme abaixo:

| Consulta de cálculo de desoneração              |
|-------------------------------------------------|
|                                                 |
| 43                                              |
| DESONERAÇÃO DA FOLHA - FATURAMENTO              |
| Data de referência: 2012-08                     |
|                                                 |
| Receita bruta serviços enquadrados: 44080958.00 |
| Receita bruta outras atividades: 2500000.00     |
|                                                 |
| % Desoneração da folha: 5.37                    |
|                                                 |
|                                                 |

# 6.2) Exemplo do RHU3090:

| Antes                |       |          |
|----------------------|-------|----------|
| TRIB.INSS SALARIO    | 11.00 | 3406.10  |
| TRIB.INSS 13 SAL.    | 11.00 | 2284.33  |
| TRIB.INSS FERIAS     | 11.00 | 2922.46  |
| TRIB.IRRF.REC.FERIAS | 83.18 | 2922.46  |
| MULTA FGTS           | 40.00 | 542.80   |
| GPS CONTRIB.EMPRESA  |       | 1722.58  |
| GPS CONTRIB.SAT      |       | 172.26   |
| GPS TERCEIROS        |       | 499.55   |
| GPS CONTRIB.SEGURADO |       | 352.78   |
| GPS LIQUIDO          |       | 2740.63  |
| GRFC LIQUIDO         |       | 1231.81  |
| CONTRIBUICÃO DO PIS  |       | 34.06    |
| SALDO FGTS RESCISAO  |       | 1357.00  |
| GPS-12 CONT.PATRONAL | 20.00 | 1265.71  |
| GPS-12 CONTR.SAT     | 2.00  | 126.57   |
| GPS-12 TERCEIROS     | 5.80  | 367.05   |
| GPS-12 CONT.SEGURADO |       | 94.97    |
| GPS-12 LIQUIDO       |       | 1854.30  |
| GPS-13 CONT.PATRONAL | 20.00 | 456.87   |
| GPS-13 CONTRIB.SAT   | 2.00  | 45.69    |
| GPS-13 TERCEIROS     | 5.80  | 132.49   |
| GPS-13 CONT.SEGURADO |       | 251.28   |
| GPS-13 LIQUIDO       |       | 886.33   |
| TRIB.INSS AV.PREVIO  | 11.00 | 8349.88  |
| TRIB.FGTS AVISO PREV |       | 8349.88  |
| FGTS IND.S/AV.PREVIO | 8.00  | 667.99   |
| MULTA FGTS-CS        | 10.00 | 135.70   |
| TOTAL DESCONTO       |       | 38779.67 |
| LIQUIDO              |       | 0.00     |
|                      |       |          |

| Dep                  | ois   |          |
|----------------------|-------|----------|
| TRIB.INSS SALARIO    | 11.00 | 3406.10  |
| TRIB.INSS 13 SAL.    | 11.00 | 2284.33  |
| TRIB.INSS FERIAS     | 11.00 | 2922.46  |
| TRIB.IRRF.REC.FERIAS | 83.18 | 2922.46  |
| MULTA FGTS           | 40.00 | 542.80   |
| GPS CONTRIB.EMPRESA  |       | 1722.58  |
| GPS CONTRIB.SAT      |       | 172.26   |
| GPS TERCEIROS        |       | 499.55   |
| GPS CONTRIB.SEGURADO |       | 352.78   |
| GPS LIQUIDO          |       | 1147.74  |
| GRFC LIQUIDO         |       | 1231.81  |
| CONTRIBUICAO DO PIS  |       | 34.06    |
| SALDO FGTS RESCISAO  |       | 1357.00  |
| GPS-12 CONT.PATRONAL | 20.00 | 1265.71  |
| GPS-12 CONTR.SAT     | 2.00  | 126.57   |
| GPS-12 TERCEIROS     | 5.80  | 367.05   |
| GPS-12 CONT.SEGURADO |       | 94.97    |
| GPS-12 LIQUIDO       |       | 656.52   |
| GPS-13 CONT.PATRONAL | 20.00 | 456.87   |
| GPS-13 CONTRIB.SAT   | 2.00  | 45.69    |
| GPS-13 TERCEIROS     | 5.80  | 132.49   |
| GPS-13 CONT.SEGURADO |       | 251.28   |
| GPS-13 LIQUIDO       |       | 491.22   |
| TRIB.INSS AV.PREVIO  | 11.00 | 8349.88  |
| TRIB.FGTS AVISO PREV |       | 8349.88  |
| FGTS IND.S/AV.PREVIO | 8.00  | 667.99   |
| MULTA FGTS-CS        | 10.00 | 135.70   |
| VAL DESONER SOBR SAL |       | 67.93    |
| VAL DESONER SOBR 13  |       | 61.76    |
| VAL RT FT DESON FUNC |       | 54264.59 |
| TOTAL DESCONTO       |       | 38779.67 |
| LIQUIDO              |       | 0.00     |
|                      |       |          |

## a) INSS Folha e Férias:

1º) Novo valor de contribuição:

**Fórmula:** GPS-12 Contr. Patronal \* Índice desoneração = Novo valor de contribuição **Exemplo: 1.265,71** \* **0.05367** = **67,93** (Evento = Val desoner sobr sal)

# 2º) Novo líquido GPS:

**Fórmula:** Val\_desoner\_sobr\_sal + GPS-12 Cont.Sat + GPS-12 Terc + GPS-12 Cont.Segur **Exemplo:** 67,93 + 126,57 + 367,05 + 94,97 = 656,52

## b) INSS 13º Salário:

O cálculo da contribuição patronal de 13º salário é feito com base da quantidade de avos de 13º total que é de janeiro até o mês de julho/2012, já os avos desonerados são a partir de agosto até o mês atual. É necessário fazer o cálculo proporcional.

| Antes                                    |       |          | (                     | Depois |                   |
|------------------------------------------|-------|----------|-----------------------|--------|-------------------|
| TRIB.INSS SALARIO                        | 11.00 | 3406.10  | TRIB.INSS SALARIO     | 11.00  | 3406.10           |
| TRIB.INSS 13 SAL.                        | 11.00 | 2284.33  | TRIB.INSS 13 SAL.     | 11.00  | 2284.33           |
| TRIB.INSS FERIAS                         | 11.00 | 2922.46  | TRTB INSS FRRIAS      | 11 00  | 2922 46           |
| TRIB. IRRF. REC. FERIAS                  | 83.18 | 2922.46  | TOTE TODE DEC FEDIAG  | 93 19  | 2922.46           |
| MULTA FGTS                               | 40.00 | 542.80   | WILTS POTC            | 40.00  | ZJZZ.40<br>E42.00 |
| GPS CONTRIB. EMPRESA                     |       | 1722.58  | MULIA FGIS            | 40.00  | 542.80            |
| GPS CONTRID.SAI                          |       | 172.20   | SALARIO BASE CALCULO  | 220.00 | 6522.00           |
| GPS CONTRIB. SEGURADO                    |       | 352.78   | GPS CONTRIB.EMPRESA   |        | 1722.58           |
| GPS LIQUIDO                              |       | 2740.63  | GPS CONTRIB.SAT       |        | 172.26            |
| GRFC LIQUIDO                             |       | 1231.81  | GPS TERCEIROS         |        | 499.55            |
| CONTRIBUICÃO DO PIS                      |       | 34.06    | GPS CONTRIB.SEGURADO  |        | 352.78            |
| SALDO FGTS RESCISÃO                      |       | 1357.00  | GPS LIQUIDO           |        | 1481.08           |
| GPS-12 CONT.PATRONAL                     | 20.00 | 1265.71  | GRFC LIQUIDO          |        | 1231.81           |
| GPS-12 CONTR.SAT                         | 2.00  | 126.57   | CONTRIBUTCAD DO RIS   |        | 34 06             |
| GPS-12 TERCEIROS<br>GPS-12 CONT.SEGURADO | 5.80  | 94.97    | FGTS IND.S/SALARIO    | 8.00   | 272.48            |
| GPS-12 LIQUIDO                           |       | 1854.30  | FGTS IND S/FEBIAS     | 8.00   | 233.79            |
| GPS-13 CONT.PATRONAL                     | 20.00 | 456.87   | FGTS IND S/13SALADIO  | 8 00   | 182 74            |
| GPS-13 CONTRIB.SAT                       | 2.00  | 45.69    | SALDO ECTS DESCISAO   | 0.00   | 1257 00           |
| GPS-13 TERCEIROS                         | 5.80  | 132.49   | CDC 12 CONT DATIONAL  | 20.00  | 1337.00           |
| GPS-13 CONT.SEGURADO                     |       | 251.28   | GPS-12 CONT. PATRONAL | 20.00  | 1265.71           |
| TRIP INGS AU REPUTA                      | 11.00 | 000.33   | GPS-12 CONTR.SAT      | 2.00   | 126.57            |
| TRIB.FGTS AVISO PREV                     | 11.00 | 8349.88  | GPS-12 TERCEIROS      | 5.80   | 367.05            |
| FGTS IND.S/AV.PREVIO                     | 8.00  | 667,99   | GPS-12 CONT.SEGURADO  |        | 94.97             |
| MULTA FGTS-CS                            | 10.00 | 135.70   | GPS-12 LIQUIDO        |        | 656.52            |
| TOTAL DESCONTO                           |       | 38779.67 | GPS-13 CONT.PATRONAL  | 20.00  | 456.87            |
| LIQUIDO                                  |       | 0.00     | GPS-13 CONTRIB.SAT    | 2.00   | 45.69             |
|                                          |       |          | GPS-13 TERCEIROS      | 5.80   | 132.49            |
|                                          |       |          | GPS-13 CONT.SEGURADO  |        | 251.28            |
|                                          |       |          | GPS-13 LIQUIDO        |        | 824.56            |
|                                          |       |          | TRIB.INSS AV.PREVIO   | 11.00  | 8349.88           |
|                                          |       |          | TRIB.FGTS AVISO PREV  |        | 8349.88           |
|                                          |       |          | FGTS IND.S/AV.PREVIO  | 8.00   | 667.99            |
|                                          |       |          | MULTA FGTS-CS         | 10.00  | 135.70            |
|                                          |       |          | VAL DESONER SOBR SAL  |        | 67.93             |
|                                          |       |          | VAL DESONER SOBR 13   |        | 402.62            |
|                                          |       |          | VAL RT FT DESON FUNC  |        | 2409.21           |
|                                          |       |          | TOTAL DESCONTO        |        | 38779.67          |
|                                          |       |          | LIQUIDO               |        | 0.00              |

## Data Demissão: 17/08/2012.

## 1º) Novo valor de contribuição 13º salário:

1<sup>a</sup> parte: (Valor da GPS / quantidade de avos do 13<sup>o</sup> salário) \* ( quantidade de avos do 13<sup>o</sup> salário - quantidade de avos do 13<sup>o</sup> salário desonerado << busca o valor novo da GPS proporcional do mês sem calcular o índice de desoneração.

## Exemplo de uma demissão em 16/08: ( 456,87 / 8 ) \* (8-1) = 399,76

2<sup>a</sup> parte: (Valor da GPS - o valor calculado no passo 1 \* índice de desoneração << neste momento, busca da diferença do valor dos 20% menos o proporcional e aplica o índice.

## Exemplo: (456,87 - 399,76) \* 0,05 = 2,8555

3ª parte: soma-se os dois valores, este valor é gravado no evento 1435

Exemplo: 399,76 + 2,8555 = 402,62.

2º)Novo líquido GPS 13º salário:

Fórmula: Val\_desoner\_sobr\_13 + GPS-13 contr.Sat + GPS-13 Ter + GPS-13 Com. Segur

Exemplo: 402,62 + 45,69 + 132,49 + 251,28 = 824,56

# 6.3) Evento 1436 - contabilização por rateio:

Explicação do evento 1436 – Valor de rateio por funcionário. Este cálculo será utilizado pelas empresas que usam **contabilização por rateio**, onde o parâmetro do LOG2240 – "Permite informar o % de contrib sob receita com atividade TI/TIC" está preenchido com "Valor", segue explicação do cálculo do evento 1436 – Valor de rateio por funcionário.

| 43<br>Desoneração da foli           | HA - FATURAMENTO |
|-------------------------------------|------------------|
| Data de referência:                 | 2012-08          |
| Receita bruta serviços enquadrados: | 45000.00         |
| Receita bruta outras atividades:    | 15000.00         |
| % Desoneração da folha:             | 25.00            |
| Inclusão efetuada com sucesso.      |                  |

| 900  | TRIB.FGTS SALARIO    |        | 762.91  |
|------|----------------------|--------|---------|
| 903  | TRIB.IRPF SALARIO    |        | 701.88  |
| 906  | TRIB.INSS SALARIO    | 9.00   | 762.91  |
| 951  | FGTS S/SALARIO       | 8.00   | 61.03   |
| 1006 | SALARIO BASE CALCULO | 220.00 | 6590.00 |
| 1201 | BASE INSS SAL - EXTR |        | 586.26  |
| 1205 | DESC INSS SAL - EXTR |        | 60.40   |
| 1230 | GPS CONTRIB.EMPRESA  |        | 152.58  |
| 1231 | GPS CONTRIB.SAT      |        | 15.26   |
| 1233 | GPS TERCEIROS        |        | 44.25   |
| 1234 | GPS CONTRIB.SEGURADO |        | 61.03   |
| 1236 | GPS LIQUIDO          |        | 158.67  |
| 1238 | CONTRIBUICAO DO PIS  |        | 7.63    |
| 1300 | GPS-12 CONT.PATRONAL | 20.00  | 152.58  |
| 1301 | GPS-12 CONTR.SAT     | 2.00   | 15.25   |
| 1303 | GPS-12 TERCEIROS     | 5.80   | 44.24   |
| 1304 | GPS-12 CONT.SEGURADO |        | 61.03   |
| 1307 | GPS-12 LIQUIDO       |        | 158.67  |
| 1432 | INDICE DESONER FOLHA |        | 0.25    |
| 1434 | VAL DESONER SOBR SAL |        | 38.15   |
| 1436 | VAL RT FT DESON FUNC |        | 11.06   |

**Fórmula:** Valor do evento 906 + 907 + 908 + 1328 \* ((Receita Ti/TIC \* Indice LOG2240 %) / Total empresa\*)

Exemplo: 762,91 \* ((45.000,00 \* 1%) / 31.036,51 = 11,06

\***Total da empresa:** soma dos eventos de Trib. de INSS de todo o grupo, onde o grupo é sumariado de acordo com a empresa matriz informada no RHU3330. No nosso exemplo, é o total de R\$ 31.036,51 conforme a soma dos eventos:

| • | TRIB.INSS SALARIO   | 17.479,84 |
|---|---------------------|-----------|
| • | TRIB.INSS 13 SAL.   | 2.284,33  |
| • | TRIB.INSS FERIAS    | 2.922,46  |
| ٠ | TRIB.INSS AV.PREVIO | 8.349,88  |
| - |                     |           |

## 7) Parametrização para a Provisão:

Segue um modelo de como parametrizar os eventos para considerar os valores da desoneração. Estes eventos serão demonstrados na provisão, após o cálculo do RHU7032.

7.1) Criar um evento (base) para calcular o percentual de encargo patronal desonerado (Férias). Com a base de cálculo conforme abaixo, evento 704. Incluir condição para processar somente para o tipo de processamento = 8 (provisão de férias).

| 17                                                                                                    | MANUTENÇÃO EVENTOS                                   |                                                                                       | tiPo_beneficiário                                                                                                 |    |
|----------------------------------------------------------------------------------------------------|------------------------------------------------------|---------------------------------------------------------------------------------------|----------------------------------------------------------------------------------------------------|----|
| Evento:<br>Identificação: a<br>Referência:                                                                                  | 704 N PATR.DESONR.FER<br>BASE P/CALCULO              |                                                                                       | Consultar a base de cálculo do evento da folha de pagamen                                                         | te |
| Agrupamento:<br>Forma evento:<br>cum, tab. medias:<br>arga horária mês?<br>ontabilizar? () Sim<br>() Não<br>() Agrupamento: | valor valor indice atualização: todos Bas. atu. ind: | Onico Determinado Indeterminado o.000000 Sobre evento Sobre base cálcu cos definicado | Acum<br>Acum<br>Seq Op Qtd VIr Tip Descrição<br>1 + V E 1022 PCT.GPS EMFRESA<br>2 + V E 1432 INDICE DESONER POLHA |    |
| Rubrica TRCT:<br>Validade fin:<br>Usuário responsável:                                                                      | edesto Possul condiç                                 | do existência? 🔊                                                                      |                                                                                                    |    |

7.2) Criar um evento (base) para calcular o percentual de encargo patronal desonerado (13.salário). Com a base de cálculo conforme abaixo, evento 705. Incluir condição para processar somente para o tipo de processamento = 9 (provisão de férias).

| 17                   |          | MANUTENÇÃO EVENTOS  | Eve                | nto: | 705<br>Acur | % PATR | DESONER, 135              |
|----------------------|----------|---------------------|--------------------|------|-------------|--------|---------------------------|
| Evento:              | 705      | % PATR.DESONER.135  | Seq                | Op   | Qtd VI      | Ir Tip | Descrição                 |
| Identificação:       | в 🛓      | BASE P/CALCULO      |                    | 1 +  |             | VE     | 1022 PCT.GPS EMPRESA      |
| Referência:          |          |                     |                    | 2 *  | n           | V E    | 1432 INDICE DESONER FOLHA |
| Agrupamento:         |          | Tipo:               | Único              | 3 /  | 1 D         | VE     | 1010 MESES TRABALHADOS    |
| Forma evento:        | V ±      | VALOR               | O Determinado      | 4 =  | 1 FL        | VE     | 1433 QTD AVOS 13 SAL DESO |
| um. tab. médias:     | N        | NAO ACUMULA         | O Indeterminado    |      | I D         | пп     |                           |
| rga horária mês?     |          | Indice atualização: | 0,000000           |      | îП.         | пп     | ř.                        |
| ntabilizar? 🔘 Si     | im todos | s Bas. atu. ind:    | O Sobre evento     |      |             |        |                           |
| Não                  |          |                     | Sobre base cálculo |      |             |        |                           |
| Somente folha mensal |          |                     | 🔘 Base dif. férias |      |             |        |                           |
| Rubrica TRCT:        | 1        |                     |                    |      |             |        |                           |
| Validade fim:        |          |                     |                    |      |             |        |                           |

7.3) Verificar qual é o evento que tem em sua base de cálculo os percentuais de encargos da empresa - 1022 – PCT. GPS EMPRESA. Conforme nosso exemplo abaixo, o evento 830 que está com o evento 1022 na base. Deverá substituir o evento 1022 pelos eventos novos criados nos itens 1 e 2, com exceção do evento 1230.

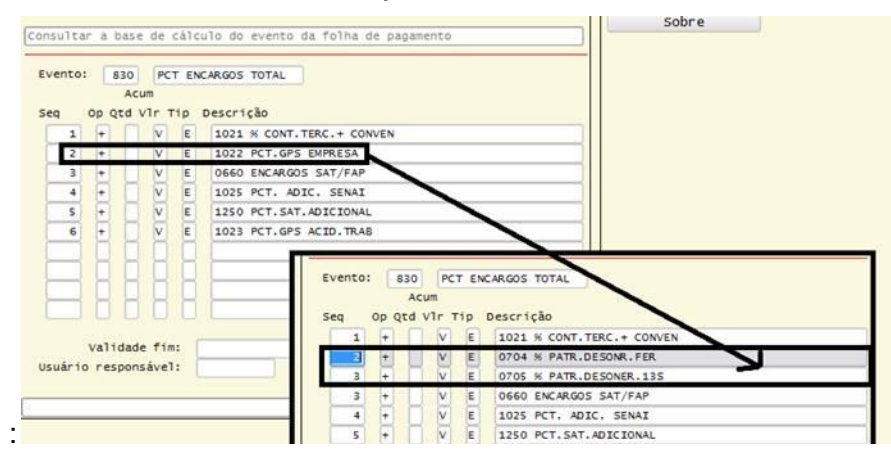

7.4) Caso a empresa utilize na contabilização os eventos 1230 ou 1300 e não direto o 1236(GPS Liquido), deverá substituir estes eventos pelos novos eventos 1434 - Val Deson sobre sal e 1435 Val desoner sobr 13 - no RHU3610 para o histórico padrão.

## 8) Módulo Contas a Pagar

O INSS patronal dos fornecedores **autônomos** não será mais calculado na inclusão da Nota Fiscal / Apropriação de Despesa. O INSS será calculado com o processamento do **RHU7032**, o mesmo buscará os dados do módulos de Contas a Pagar e Suprimentos.

A partir do cálculo, o INSS estará disponível para consulta por documento no programa **CAP4100** (v10.02) e **FIN30001** (v11.00).

Atenção ao campo de percentual. Anteriormente aparecia 20% no campo de percentual e com a alteração passará a apresentar o percentual (%) real aplicado sobre a base de cálculo, conforme exemplo:

INSS patronal = 500,00 \* 1,21% = 6,05

| Consulta a tabela INSS_AUTON |                                 |  |  |  |  |  |  |  |  |  |  |
|------------------------------|---------------------------------|--|--|--|--|--|--|--|--|--|--|
|                              |                                 |  |  |  |  |  |  |  |  |  |  |
| 01 INSS AUTÔNOMOS            |                                 |  |  |  |  |  |  |  |  |  |  |
| )                            |                                 |  |  |  |  |  |  |  |  |  |  |
| Número nota fiscal:          | 843764                          |  |  |  |  |  |  |  |  |  |  |
| Série nota fiscal:           | 2 Subsérie NF: 1 Espécie NF: NF |  |  |  |  |  |  |  |  |  |  |
| Fornecedor:                  | CLIENTE_OM                      |  |  |  |  |  |  |  |  |  |  |
| Número aviso receb:          |                                 |  |  |  |  |  |  |  |  |  |  |
| Tipo docum recolh:           | N Número docum recolh:          |  |  |  |  |  |  |  |  |  |  |
| Data SEFIP:                  | Val perc cooper: 1,21           |  |  |  |  |  |  |  |  |  |  |
| Mês competência:             | Ano competência:                |  |  |  |  |  |  |  |  |  |  |
| Data movim INSS:             | 03/09/2012                      |  |  |  |  |  |  |  |  |  |  |
| Indicador INSS:              | N                               |  |  |  |  |  |  |  |  |  |  |
| Base cálculo: 500,00         |                                 |  |  |  |  |  |  |  |  |  |  |
| Valor INSS:                  | 6,05                            |  |  |  |  |  |  |  |  |  |  |
| Data vencimento:             | 19/10/2012 Número AD pagamento: |  |  |  |  |  |  |  |  |  |  |
| Empresa proc:                | 01 Emissão recibo Pagamento: N  |  |  |  |  |  |  |  |  |  |  |

**ATENÇÃO:** O valor de INSS Patronal dos **autônomos** <u>NÃO</u> será contabilizado de forma automática. Sendo necessário fazer o registro contábil de forma manual diretamente na contabilidade.

Para o levantamento do valor total de INSS Patronal para os **autônomos**, basta emitir o relatório **CAP2680**, que ao final do processamento será exibida a mensagem:

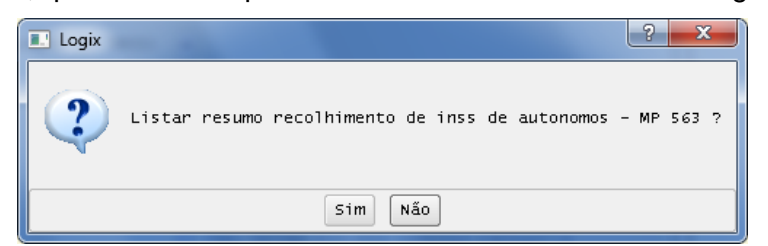

Ao informar "S", será gerado um relatório complementar com a seguinte estrutura:

| TRANSPORTADORA S/A                                                                                                    | RESUMO RECOLHIMENTO | DE INSS DE AUTONOMOS | - MP 563 |       |  |  |  |  |  |  |  |  |
|----------------------------------------------------------------------------------------------------|---------------------|----------------------|----------|-------|--|--|--|--|--|--|--|--|
| CAP2 680                                                                                                    |                     |                      |          | FL. 1 |  |  |  |  |  |  |  |  |
| VENCTO.: 19/10/2012 ATE 19/10/2012                                                                                       |                     |                      |          |       |  |  |  |  |  |  |  |  |
| PERIODO: 01/09/2012 ATE 30/09/2012                                                                                       | AS 17:33:50 HRS.    |                      |          |       |  |  |  |  |  |  |  |  |
| FORNECEDOR: 0000000000000 ATE 99999999                                                                                   |                     |                      |          |       |  |  |  |  |  |  |  |  |
| EMP MES APHRACAO BASE CALCULO PERC                                                                                       | TENTILAT WALOB THES | VENCIMENTO           |          |       |  |  |  |  |  |  |  |  |
|                                                                                                    |                     |                      |          |       |  |  |  |  |  |  |  |  |
| 01 09/2012 500,00 1,                                                                                                    | 21 % 6              | 5,05 19/10/2012      |          |       |  |  |  |  |  |  |  |  |
| ATENÇÃO: O Recolhimento de INSS poderá sofrer mudança em seu valor caso a Rotina RHU7032 seja processada para o período. |                     |                      |          |       |  |  |  |  |  |  |  |  |